### 上航系统——上产品操作流程

# 系统网址: http://947.op110.com.cn/sys//login 1: 输入网址, 输入账号、密码, 登陆

| 四川上航假           | 期国际旅行社有限公司                                                     |
|-----------------|----------------------------------------------------------------|
| 小强视界<br>经营数据可视化 | <ul><li>S 账号</li><li>▲ 密码</li></ul>                            |
|                 | <b>立即登录</b><br>版本号 v3.95.002 <u>创建桌面快捷方式</u><br>已鄉定微信 ? 直接微信登录 |

### 2: 进入首页

|             | 四川上航假期国际旅行 | 社有限公司                                                                                                    |                     |
|-------------|------------|----------------------------------------------------------------------------------------------------|---------------------|
| Besnes      | 栾进 ✔       | 雷供应商                                                                                                    |                     |
| 供应商中        | 心 ⊒        | 供应商首页                                                                                                    |                     |
| 6月 供应       | 商首页        | ▲ 公告信息                                                                                                    |                     |
| <u>《</u> 操作 | 员管理        |                                                                                                    |                     |
| ⑥ 线路        | 产品         | △ 2019年供应商购买游客意外险通知     →      →      →      →      →      →      →      →      →      →      →      →      →      →      →      →      →      →      →      →      →      →      →      →      →      →      →      →      →      →      →      →      →      →      →      →      →      →      →      →      →      →      →      →      →      →      →      →      →      →      →      →      →      →      →      →      →      →      →      →      →      →      →      →      →      →      →      →      →      →      →      →      →      →      →      →      →      →      →      →      →      →      →      →      →      →      →      →      →      →      →      →      →      →      →      →      →      →      →      →      →      →      →      →      →      →      →      →      →      →      →      →      →      →      →      →      →      →      →      →      →      →      →      →      →      →      →      →      →      →      →      →      →      →      →      →      →      →      →      →      →      →      →      →      →      →      →      →      →      →      →      →      →      →      →      →      →      →      →      →      →      →      →      →      →      →      →      →      →      →      →      →      →      →      →      →      →      →      →      →      →      →      →      →      →      →      →      →      →      →      →      →      →      →      →      →      →      →      →      →      →      →      →      →      →      →      →      →      →      →      →      →      →      →      →      →      →      →      →      →      →      →      →      →      →      →      →      →      →      →      →      →      →      →      →      →      →      →      →      →      →      →      →      →      →      →      →      →      →      →      →      →      →      →      →      →      →      →      →      →      →      →      →      →      →      →      →      →      →      →      →      →      →      →      →      →      →      →      →      →      →      →      →      →      →      →      →      → | 2019-01-02 16:20:46 |
| 會 团期        | 管理         | ◎ 2019年线路产品上线通知                                                                                                    | 2018-12-14 11:30:40 |
| 自 订单        | 管理         |                                                                                                    |                     |
|             | 订单管理       |                                                                                                    |                     |
| <b>⑧</b> 请款 | 记录         |                                                                                                    |                     |
| 一 统计        | 信息 🖌 🖌     |                                                                                                    |                     |

### 3:发布新产品:

1)"线路产品"——"发布产品"

| 供应       | z商中心   |    | 供 | 立商首引 | i 线路F  | -品×  |      |                          |           |         |     |      |       |
|----------|--------|----|---|------|--------|------|------|--------------------------|-----------|---------|-----|------|-------|
| ଜ        | 供应商首页  | -  | _ |      | -      |      |      |                          |           | _       |     |      |       |
| ~        |        |    | • | 发布产品 | 品 ❷ 提交 | 审核 🥑 | 编辑产品 | 🔟 删除 📄 行程文档 😬 销售范围 😁 下架引 | ☆品 ⊙ 复制产品 | 10 共享线路 | 다 设 | 置购物及 | シ自费 🗐 |
| ×        | 保作贝官理  |    |   | 序号   | 产品编号   | 状态   | 采购状态 | 线路产品名称                   | 线路类别      | 确认类型    | 天数  | 晚数   | 团期数量  |
| (5)      | 线路产品   |    |   | 1    | 123734 | 未提交  | 不可采购 | 嗨苏梅6天5晚自由行(复制)           | 苏梅岛       | 二次确认产品  | 6   | 5    | 0     |
| ☐ 团期管理   |        | -1 |   | 2    | 123564 | 已上架  | 可以采购 | "昌"玩五城-港澳广深珠六日纯玩之旅(深…    | 港澳        | 二次确认产品  | 6   | 5    | 0     |
|          | 团期管理   |    |   | 3    | 123326 | 已上架  | 可以采购 | 菲悦长滩7天5晚(亚航)             | 长滩        | 实时产品    | 7   | 5    | 0     |
| (目) 订单管理 | 订单管理   |    |   | 4    | 122384 | 已上架  | 可以采购 | 趣玩-悦见港澳广深珠双飞纯玩五日游(早对     | 港澳        | 二次确认产品  | 5   | 4    | 0     |
|          |        | -1 |   | 5    | 122382 | 已上架  | 可以采购 | 趣玩升级版-悦见港澳广深珠双飞纯玩五日游     | 港澳        | 二次确认产品  | 5   | 4    | 0     |
| ę,       | 保险订单管理 |    |   | 6    | 122379 | 已上架  | 可以采购 | 趣玩升级版-悦见港澳广深珠双飞纯玩五日游     | 港澳        | 二次确认产品  | 5   | 4    | 0     |
| 肁        | 请款记录   |    |   | 7    | 122253 | 已上架  | 可以采购 | 趣玩-悦见港澳双飞5日              | 港澳        | 实时产品    | 5   | 4    | 0     |
|          |        |    |   | 8    | 119132 | 已上架  | 可以采购 | 香港四天三晚自由行                | 港澳        | 二次确认产品  | 4   | 3    | 0     |
| 6        | 统计信息   | ~  |   | 9    | 119075 | 已上架  | 可以采购 | 香港五天四晚自由行                | 港澳        | 二次确认产品  | 5   | 4    | 0     |

## 2)进入录产品首页: 产品信息页面.

| ታ                                                                                                    |                                                                                                    |                                                                                                    |                                                                                                    |                                                                                                    |                                                                                                    |                                                                                                   |                                                                                                    |                                         |      |
|----------------------------------------------------------------------------------------------------|----------------------------------------------------------------------------------------------------|----------------------------------------------------------------------------------------------------|----------------------------------------------------------------------------------------------------|----------------------------------------------------------------------------------------------------|----------------------------------------------------------------------------------------------------|---------------------------------------------------------------------------------------------------|----------------------------------------------------------------------------------------------------|-----------------------------------------|------|
| 短商首页<br>发车车 <sup>6</sup>                                                                                                    | 丸    线路产品<br>品                                                                                                    | ~                                                                                                    |                                                                                                    |                                                                                                    |                                                                                                    |                                                                                                   |                                                                                                    |                                         |      |
| <b>永市产</b> 首<br>之                                                                                                    | □□□□□□□□□□□□□□□□□□□□□□□□□□□□□□□□□□□□□□                                                                                                    | 行程信息                                                                                                    | 甘他信自                                                                                                    | 发在闭脚                                                                                                    |                                                                                                    |                                                                                                   |                                                                                                    |                                         |      |
| -                                                                                                    | -1                                                                                                    | 2                                                                                                    |                                                                                                    |                                                                                                    |                                                                                                    |                                                                                                   |                                                                                                    |                                         |      |
|                                                                                                    |                                                                                                    |                                                                                                    | 一次                                                                                                    | 对应的建取                                                                                                    |                                                                                                    |                                                                                                   |                                                                                                    |                                         |      |
|                                                                                                    | *线路类别:                                                                                                    | 港澳                                                                                                    |                                                                                                    | AT 匹 时线 时<br>【出境 扣点比例                                                                                                    | : 1.00%]                                                                                                    |                                                                                                   |                                                                                                    |                                         |      |
|                                                                                                    |                                                                                                    |                                                                                                    |                                                                                                    | •                                                                                                    | -                                                                                                    |                                                                                                   |                                                                                                    |                                         |      |
|                                                                                                    | *线路名称:                                                                                                    | 请输入线路名称                                                                                                    |                                                                                                    | 封应的产品名与                                                                                                    | <sup>z</sup> ,便于查找                                                                                                    |                                                                                                   |                                                                                                    |                                         |      |
|                                                                                                    | *线路信息:                                                                                                    | 天数:                                                                                                    |                                                                                                    | 晚数:                                                                                                    | ──→天数、                                                                                                    | 晚数                                                                                                |                                                                                                    |                                         |      |
|                                                                                                    | 승 및 사실 패 .                                                                                                    | @                                                                                                    |                                                                                                    | 、心须选择出。                                                                                                    | "一次确计 玄日                                                                                                    | "                                                                                                 |                                                                                                    |                                         |      |
|                                                                                                    | 产品类型:                                                                                                    | ● 头时产品 ●                                                                                                    |                                                                                                    | 卫尔须起非成                                                                                                    | _(入)//用(人) 印                                                                                                    |                                                                                                   |                                                                                                    |                                         |      |
| 乳団                                                                                                    | 市场价格:                                                                                                    | 成人价格: 请                                                                                                    | 輸入成人价格                                                                                                    | 小童价格: 请输入小                                                                                                    | 童价格                                                                                                    |                                                                                                   |                                                                                                    |                                         |      |
| - 町<br>一<br>宅                                                                                                    | →<br>结質价格・                                                                                                    | 成人价格: 请                                                                                                    | 輸入成人价格                                                                                                    | 小童价格: 请输入小                                                                                                    | 童价格                                                                                                    |                                                                                                   |                                                                                                    |                                         |      |
| _J                                                                                                    | CHAT NUM .                                                                                                    |                                                                                                    |                                                                                                    |                                                                                                    |                                                                                                    | 最                                                                                                 | 佳显示尺寸:宽度480*                                                                                                    | 高度300                                   |      |
|                                                                                                    | 销售范围:                                                                                                    | ● 所有门店                                                                                                    | )                                                                                                    | ◎ 指定门店 ———                                                                                                    | → 默认为: 所                                                                                                    | 所有门店                                                                                              |                                                                                                    |                                         |      |
|                                                                                                    | 简要描述:                                                                                                    | 注:请填写填该产                                                                                                    | 品的推荐理由(100                                                                                                    | 字以内最佳 )                                                                                                    |                                                                                                    |                                                                                                   |                                                                                                    |                                         |      |
|                                                                                                    |                                                                                                    |                                                                                                    |                                                                                                    |                                                                                                    |                                                                                                    | F                                                                                                 |                                                                                                    |                                         |      |
| t                                                                                                    | 地接社名称:                                                                                                    | 请输入地接社名称                                                                                                    | F                                                                                                    | 項与: skytou                                                                                                    | ir                                                                                                    |                                                                                                   | 地接社联系人:                                                                                                    | 请 输入 地接杜                                | R.S. |
| ţ                                                                                                    | 地接社地址:                                                                                                    | 请输入地接社地址                                                                                                    | $ \rightarrow $                                                                                                    | - 大鼎世纪广场                                                                                                    | <b> 汤 1 1 1 1 1 1 1 1 1 1</b>                                                                                                    |                                                                                                   | 地接社联系方式:                                                                                                    | 请输入地接                                   | 8200 |
| 点 击 不<br>行程                                                                                                    | 右上角"伯                                                                                                    | <b>保存并继续"</b><br>:(每天的行                                                                                                    | <b>'进入下一步</b><br>亍程填写流程                                                                                                    | →录入 → → → → → → → → → → → → → → → → → →                                                                                                    | 保存并                                                                                                    | <del>关</del> 闭                                                                                    | 保存并继续                                                                                                    | 关闭                                      |      |
| 点 击 不<br>行程<br>載行程偏                                                                                                    | 右上角"化<br>信息页面<br>言息-嗨苏梅6<br>3 信息                                                                                                    | 保存并继续"<br>:(每天的行<br>天5晚自由行(复制<br>行程信息                                                                                                    | ' 进入下一步                                                                                                    | → <b>录入</b>                                                                                                    | 保存并<br>保存并                                                                                                    | 关闭                                                                                                | 保存并继续                                                                                                    | 关闭                                      |      |
| 点 击 不<br>行程<br>重行程信                                                                                                    | 右上角"伯<br>信息页面<br>言息-嗨苏梅6                                                                                                    | 保存并继续"<br>:(每天的行<br>天5晚自由行(复集<br>行程信息<br>2                                                                                                    | '进入下一步<br>行程填写流程<br>動<br>其他(<br>3                                                                                                    | <b>禄入 ────</b><br>!一样)<br>言息 发                                                                                                    | 保存并           布团期           ④                                                                                                    |                                                                                                   | 保存并继续                                                                                                    | 关闭                                      |      |
| 点 击 不<br>行程<br>量行程信                                                                                                    | 右上角"伯<br>信息页面<br>言息-嗨苏梅6<br>0                                                                                                    | 保存并继续"<br>:(每天的行<br>天5晚自由行(复集<br>行程信息<br>2                                                                                                    | , 进入下一步                                                                                                    | →录入 → → → ↓ → ↓ → ↓ → ↓ → ↓ → ↓ → ↓ → ↓ →                                                                                                    | → 保存并                                                                                                    | 关闭                                                                                                | 保存并继续                                                                                                    | 关闭                                      |      |
| 点击石<br>行程<br>電行程(                                                                                                    | 右上角"化<br>信息页面<br>言息-嗨苏梅6<br>1                                                                                                    | 保存并继续"<br>:(每天的行<br>天5晚自由行(复集<br>行程信息<br>2                                                                                                    | '进入下一步                                                                                                    | ·录入 ————————————————————————————————————                                                                                                    | 保存并           布团期           4                                                                                                    |                                                                                                   | 保存并继续                                                                                                    | 关闭                                      |      |
| 点击石<br>行程<br>新程                                                                                                    | 右上角"伯<br>信息页面<br>言息-嗨苏梅6<br>0                                                                                                    | 保存并继续"<br>: (每天的行<br>天5晚自由行(复制<br>行程信息<br>2                                                                                                    | '进入下一步                                                                                                    | ·录入 ────<br>!──样)<br>言息 发                                                                                                    | 保存并           布团期           ④                                                                                                    |                                                                                                   | 保存并继续                                                                                                    | 关闭                                      |      |
| 点击石<br>行程<br>儲行程儲<br>第1天<br>*行                                                                                                    | 右上角"伯<br>信息页面<br>言息-嗨苏梅6<br>で<br>て<br>て<br>て<br>て<br>に<br>成<br>で<br>の<br>の<br>の<br>の<br>の<br>の<br>の<br>の<br>の<br>の<br>の<br>の<br>の<br>の<br>の<br>の<br>の<br>の                                                                                                    | 保存并继续"<br>: (每天的行<br>天5晚自由行(复集<br>行程信息<br>2                                                                                                    | , 进入下一步                                                                                                    | ·录入 — — — — — — — — — — — — — — — — — — —                                                                                                    | 保存并           布团期           ④           量概要:类似于                                                                                                    | 关闭                                                                                                | 保存并继续                                                                                                    | 关闭                                      |      |
| 点击石<br>行程<br>輩行程儲<br>第1天<br>*行                                                                                                    | 右上角"化<br>信息页面<br>言息-嗨苏梅6                                                                                                    | ₭存并继续" :(每天的行<br>天5晚自由行(复集<br>行程信息<br>2) (都-苏梅岛 ₽餐 □:                                                                                                    | <ul> <li>・进入下一歩</li> <li>・一世</li> <li>・一世</li> <li>・一世</li> <li>・・・・・・・・・・・・・・・・・・・・・・・・・・・・・・・・・・・・</li></ul>                                                                                                    | ·录入 ────<br>!一样)<br>言息 发<br>「行和<br>賢 □元 ←                                                                                                    | 保存并       市団期       4                                                                                                    | 关闭                                                                                                | 保 <del>存并继续</del>                                                                                                    | 关闭                                      |      |
| 点击石<br>行程<br>章行程<br>第1天<br>*行                                                                                                    | 右上角"化<br>信息页面<br>言息-嗨苏梅6                                                                                                    | R存并继续" :(每天的行<br>天5晚自由行(复ま<br>行程信息) 2 (都-苏梅岛 早餐 「早餐                                                                                                    | <ul> <li>进入下一步</li> <li> <del>一</del><br/><del>「</del>程填写流程<br/><del>」</del><br/><del>「</del><br/><del>」</del> <del>【</del><br/><del>【</del><br/><del>】</del> <del>【</del><br/><del>【</del><br/><del>【</del><br/><del>【</del><br/><del>【</del><br/><del>【</del><br/><del>【</del><br/><del>【</del><br/><del>【</del><br/><del>【</del><br/><del>【</del><br/><del>【</del><br/><del>『</del><br/><del>『</del><br/><del>『</del><br/><del>『</del><br/><del>『</del><br/><del>『</del><br/><del>『</del><br/><del>『</del><br/><del>『</del><br/><del>『</del></li></ul>                                                                                                    | ·录入 ────<br>!一样)<br>言息 发<br>□ 元 ←                                                                                                    | 保存并       布团期       4       星概要: 类似于       包                                                                                                    | 关闭                                                                                                | 保 <del>存并继续</del><br>就勾选对应的国                                                                                                    | 关闭                                      |      |
| 点击石<br>行程<br><sup>留行程信</sup><br>第1天<br>*行                                                                                                    | 右上角"住<br>信息页面<br>言息-嗨苏梅6<br>で<br>て<br>て<br>て<br>て<br>て<br>て<br>て<br>に<br>の<br>の<br>の<br>の<br>の<br>の<br>の<br>の<br>の<br>の<br>の<br>の                                                                                                    | <ul> <li>R存并继续"</li> <li>:(每天的行<br/>天5晚自由行(复ま<br/>行程信息</li> <li>2</li> <li>(都-苏梅岛</li> <li>早餐</li> <li>「</li> <li>市</li> <li>病岛</li> </ul>                                                                                                    | '进入下一步<br>行程填写流程<br>動<br>其他(<br>●<br>●<br>●<br>●<br>●<br>●<br>●<br>●<br>●<br>●<br>●<br>●<br>●                                                                                                    | ·录入 → · · · · · · · · · · · · · · · · · ·                                                                                                    | 保存并       布団期       ④       星概要: 类似于       恒       请不要随意填                                                                                                    | 关闭<br>行程标题<br>含那些餐食,<br>写具体酒店4                                                                    | 保 <del>存并继续</del><br>就勾选对应的国                                                                                                    | 关闭                                      |      |
| 点击石<br>行程<br><sup>置行程偏</sup><br>第1天<br>*行                                                                                                    | 右上角"化<br>信息页面<br>言息·嗨苏梅6<br>で<br>に<br>見<br>で<br>て<br>て<br>て<br>て<br>て<br>て<br>て<br>て<br>て<br>の<br>の<br>の<br>の<br>の<br>の<br>の<br>の<br>の<br>の                                                                                                    | R存并继续" : (每天的行<br>天5晚自由行(复ま<br>行程信息<br>2) (都-苏梅岛 早餐 □ = 市梅岛 ボ梅岛 ボ梅島                                                                                                    | '进入下一步<br>亍程填写流程<br>動<br>其他<br>3<br>4<br>4<br>4<br>4<br>4<br>4<br>4<br>4<br>4<br>5<br>4<br>5<br>4<br>5<br>4<br>5<br>4<br>5<br>4<br>5<br>4<br>5<br>4<br>5<br>4<br>5<br>4<br>5<br>4<br>5<br>4<br>5<br>4<br>5<br>5<br>4<br>5<br>5<br>5<br>5<br>4<br>5<br>5<br>5<br>5<br>5<br>5<br>5<br>5<br>5<br>5<br>5<br>5<br>5                                                                                                    | <ul> <li>□ 样 )</li> <li>□ 一样 )</li> <li>□ 市 ↓</li> <li>□ 市 ↓</li> <li>□ 市 ←</li> <li>如行程未指定,</li> <li>□ 大交通,请注</li> </ul>                                                                                                    | 保存并       市豆期       4       星概要: 类似于       国       请不要随意填       明,如没有要求                                                                                                    | 关闭<br>行程标题<br>含那些餐食,<br>写具体酒店4<br>求写航班号和                                                          | 保存并继续<br>就勾选对应的E<br>名字<br>I起飞时间,可不                                                                                                    | 关闭<br>即可                                |      |
| 点击石<br>行程<br>第1天<br>*行                                                                                                    |                                                                                                    | R存并继续" :(每天的行<br>天5晚自由行(复ま<br>行程信息) (都-苏梅岛 早餐 「都-苏梅岛 「「「「」」」                                                                                                    | ・ 进入下一步<br>「程填写流程 」 」 、 、 、 、 、 、 、 、 、 、 、 、 、 、 、 、 、                                                                                                    | ·录入 → →<br>! →样)<br>言息 发<br>「行和<br>」<br>一<br>二<br>一<br>二<br>二<br>二<br>二<br>二<br>二<br>二<br>二<br>二<br>二<br>二<br>二<br>二                                                                                                    | 保存并       市団期       4       重概要: 类似于       重       重       重       重       重       町, 如没有要求                                                                                                    | 关闭<br>行程标题<br>含那些餐食,<br>写具体酒店4<br>K写航班号和                                                          | 保存并继续<br>就勾选对应的E<br>名字<br>1起飞时间,可不                                                                                                    | 即可                                      |      |
| 点<br>古<br>石<br>て<br>電<br>行<br>程<br>編<br>行<br>程<br>編<br>行<br>名<br>編<br>行<br>名<br>編<br>行<br>名<br>編<br>行<br>名<br>編<br>行<br>名<br>編<br>行<br>名<br>編<br>行<br>名<br>編<br>行<br>名<br>編<br>行<br>名<br>編<br>一<br>一<br>の<br>の<br>の<br>の<br>の<br>の<br>の<br>の<br>の<br>の<br>の<br>の<br>の                                                                                                    |                                                                                                    | <b>呆存并继续</b> " <b>:</b> (每天的行<br>天5晚自由行(复集)<br>行程信息 (都-苏梅岛) 「帮名」 (都-苏梅岛) 「「日本市市市市市市市市市市市市市市市市市市市市市市市市市市市市市市市市市市市                                                                                                    | <ul> <li>         · 进入下一步         「程填写流程         ・・         ・         ・</li></ul>                                                                                                    | <ul> <li>→录入</li> <li>二样)</li> <li>言息</li> <li>二样)</li> <li>言息</li> <li>二(万和)</li> <li>(万和)</li> <li>(万和</li></ul> | 保存并           布団期           ④           ●           ●           ●           ●           ●           ●           ●           ●           ●           ●           ●           ●           ●           ●           ●           ●           ●           ●           ●           ●           ●           ●           ●           ●           ●           ●           ●           ●           ●           ●           ●           ●           ●           ●           ●           ●           ●           ●           ●           ●           ●           ●           ●           ●           ●           ●           ●           ●           ●           ●           ● <td>关闭<br/>行程标题<br/>含那些餐食,<br/>写具体酒店名<br/>读写航班号和<br/>前往素叻他<br/>己古朴的泰国文</td> <td>保<del>存并继续</del><br/>就勾选对应的E<br/>名字<br/>I起飞时间,可不</td> <td>关闭<br/>即可<br/>:<br/>写</td> <td></td> | 关闭<br>行程标题<br>含那些餐食,<br>写具体酒店名<br>读写航班号和<br>前往素叻他<br>己古朴的泰国文                                      | 保 <del>存并继续</del><br>就勾选对应的E<br>名字<br>I起飞时间,可不                                                                                                    | 关闭<br>即可<br>:<br>写                      |      |
| 点<br>古<br>石<br>石<br>程<br>編<br>行<br>程<br>編<br>行<br>程<br>編<br>一<br>一<br>二<br>5<br>-<br>5<br>-<br>-<br>-<br>-<br>-<br>-<br>-<br>-<br>-<br>-<br>-<br>-<br>- | 右上角"代<br>信息页面<br>言息-嗨苏梅6<br>に<br>見<br>で<br>本<br>て<br>て<br>て<br>て<br>て<br>て<br>て<br>て<br>て<br>て<br>て<br>の<br>で<br>の<br>て<br>の<br>の<br>て<br>の<br>の<br>て<br>の<br>て                                                                                                    | <ul> <li>R存并继续"</li> <li>:(每天的行<br/>天5晚自由行(复集<br/>行程信息</li> <li>2</li> <li>(都-苏梅岛</li> <li>早餐</li> <li>(本場)</li> <li>:満-訪梅岛</li> <li>:満-訪梅岛</li> <li>:満-訪梅岛</li> <li>:満-訪梅岛</li> <li>:満-訪梅岛</li> <li>:満-訪梅岛</li> <li>:満-訪梅岛</li> <li>:満-訪梅岛</li> <li>:満-訪梅岛</li> <li>:満-訪梅島</li> </ul>                                                                                                    | ・ 进入下一步 行程填写流程 の   日本の   日本の <p< td=""><td>□       样)         言息       发;         言息       发;         □       元         ●       ①         □       元         ●       ①         □       元         ●       □         □       元         ●       □         □       元         ●       □         □       元         ●       □         □       元         ●       □         □       □         □       □         □       □         □       □         □       □         □       □         □       □         □       □         □       □         □       □         □       □         □       □         □       □         □       □</td><td><ul> <li>保存并</li> <li>保存并</li> <li>布 団期</li> <li>布 団期</li> <li>(4)</li> <li>星概要: 类似于</li> <li>包</li> <li>请不要随意填</li> <li>萌,如没有要对</li> <li>,随后,搭乘飞机前</li> <li>,乘车游览素叻他尼码</li> </ul></td><td>关闭<br/>行程标题<br/>含那些餐食,<br/>写具体酒店4<br/>成写航班号和<br/>前往素叻他<br/>己古朴的泰国文<br/>头驶离,站在轮</td><td>保存并继续<br/>就勾选对应的E<br/>名字<br/>I起飞时间,可不<br/>化.</td><td>東可         第         万程详细</td><td></td></p<> | □       样)         言息       发;         言息       发;         □       元         ●       ①         □       元         ●       ①         □       元         ●       □         □       元         ●       □         □       元         ●       □         □       元         ●       □         □       元         ●       □         □       □         □       □         □       □         □       □         □       □         □       □         □       □         □       □         □       □         □       □         □       □         □       □         □       □         □       □                                                                                                    | <ul> <li>保存并</li> <li>保存并</li> <li>布 団期</li> <li>布 団期</li> <li>(4)</li> <li>星概要: 类似于</li> <li>包</li> <li>请不要随意填</li> <li>萌,如没有要对</li> <li>,随后,搭乘飞机前</li> <li>,乘车游览素叻他尼码</li> </ul>                                                                                                    | 关闭<br>行程标题<br>含那些餐食,<br>写具体酒店4<br>成写航班号和<br>前往素叻他<br>己古朴的泰国文<br>头驶离,站在轮                           | 保存并继续<br>就勾选对应的E<br>名字<br>I起飞时间,可不<br>化.                                                                                                    | 東可         第         万程详细               |      |
| 点<br>古<br>石<br>て<br>て<br>て<br>て<br>て<br>て<br>て<br>て<br>て<br>て<br>て<br>て<br>て                                                                                                    | 右上角"代<br>信息页面<br>言息-嗨苏梅6<br>言息-嗨苏梅6<br>言語-哈苏梅6<br>言語-哈芬梅6<br>言語-哈芬梅6<br>言語-哈芬梅6<br>言語-哈芬梅6<br>言語-哈芬梅6<br>言語-哈芬梅6<br>言語-哈芬梅6<br>言語-哈芬梅6<br>言語-哈芬梅6<br>言語-哈芬梅6<br>言語-哈芬梅6<br>言語-哈芬梅6<br>言語-哈芬梅6<br>言語-哈芬梅6<br>言語-哈芬梅6<br>言語-哈芬梅6<br>言語-哈芬梅6<br>言語-哈芬梅6<br>言語-哈子<br>言語-哈芬梅6<br>言語-哈子<br>言語-哈芬<br>言語-哈芬<br>言語-哈子<br>言語-哈子<br>言語-哈子<br>言語-哈子<br>言語-哈子<br>言語-哈子<br>言語-哈子<br>言語-哈子<br>言語-哈子<br>言語-哈子<br>言語-<br>言語-<br>言語-<br>言語-<br>言語-<br>言語-<br>言語-<br>言語-<br>言語-<br>言語- | <b>R存并继续</b> "<br>: (每天的/<br><b>F5晚自由行(复</b><br>行程信息<br>(都-苏梅岛<br>早餐<br>「<br>構岛<br>(私)(经济舱)<br>: 指定时间在成都<br>品、描达素的橡胶种<br>: 1000<br>: 1000<br>: 10 | 7 进入下一步<br>了程填写流程<br>」<br>」<br>」<br>」<br>」<br>」<br>」<br>一<br>一<br>、<br>一<br>、<br>一<br>、<br>一<br>、<br>一<br>、<br>一<br>、<br>、<br>、<br>、<br>、<br>、<br>、<br>、<br>、<br>、<br>、<br>、<br>、                                                                                                    | <ul> <li>→ 禄)</li> <li>二 祥)</li> <li>言息. 发</li> <li>二 祥)</li> <li>言息. 发</li> <li>如行程未指定,</li> <li>大交通,请注</li> <li>□ 元 </li> <li>如行程未指定,</li> <li>丁一亮;随后乘坐轮;</li> <li>山峦与大海与天空</li> </ul>                                                                                                    | 保存并<br>保存并<br>布团期<br>4 星概要: 类似于 星概要: 类似于 包 请不要随意填 明,如没有要对 ,随后,搭乘飞机幅 ,乘车游览素叻他尼码等 证的融为一片,道                                                                                                    | 关闭<br>行程标题<br>含那些餐食,<br>写具体酒店4<br>K写航班号和<br>前往素叻他<br>己古朴的泰国文<br>长驶离,站在轮<br>运气好的话,还                | <b>保存并继续</b> 就勾选对应的目 名字 □起飞时间,可不 化、 <b>人、</b>                                                                                                    | 关闭<br>即可<br>5<br>行程详细<br>内容填写           |      |
| 点<br>古<br>石<br>石<br>電<br>行<br>程<br>電<br>行<br>程<br>電<br>行<br>程<br>電<br>行<br>程<br>電<br>行<br>程<br>電<br>行<br>程<br>電<br>行<br>程<br>電<br>行<br>程<br>電<br>行<br>程<br>電<br>行<br>程<br>電<br>行<br>程<br>電<br>行<br>程<br>電<br>行<br>電<br>行<br>電<br>行<br>電<br>行<br>電<br>行<br>電<br>行<br>電<br>行<br>電<br>行<br>電<br>行<br>電<br>行<br>電<br>行<br>電<br>行<br>電<br>行<br>電<br>行<br>電<br>行<br>電<br>行<br>電<br>行<br>電<br>信<br>一<br>一<br>一<br>「<br>一<br>「<br>一<br>「<br>一<br>「<br>一<br>「<br>一<br>「<br>一<br>「<br>一<br>「<br>一<br>「<br>一<br>「<br>一<br>「<br>一<br>「<br>一<br>「<br>一<br>「<br>一<br>「<br>一<br>「<br>一<br>「<br>一<br>「<br>一<br>「<br>一<br>「<br>一<br>「<br>一<br>一<br>「<br>一<br>一<br>一<br>一<br>一<br>一<br>一<br>一<br>一<br>一<br>一<br>一<br>一                                                                                                    | 右上角"化<br>信息页面<br>言息-嗨苏梅6<br>了。"<br>不程概要:问<br>了。<br>不程概要:问<br>了。<br>不程概要:问<br>了。<br>不是概要:问<br>了。<br>不是概要:问                                                                                                    | <b>R存并继续</b> " <b>:</b> (每天的符<br>天5晚自由行(复集<br>行程信息) (都-苏梅岛 2 (都-苏梅岛) 「指定时间在成都 5。抵达素的橡胶种管的带板上,吹着到                                                                                                    | 7 进入下一步<br>了程填写流程<br>動<br>其他(<br>●<br>●<br>●<br>●<br>一<br>一<br>一<br>一<br>一<br>一<br>一<br>一<br>一<br>一<br>一<br>一<br>一                                                                                                    | 示泉入       二样)         言息       发行         言息       发行         「行和       一行和         「行和       一行和         「日本       「日本         「日本       「日本                                                                                                    | 保存并<br>保存并<br>布团期<br>④ E概要: 类似于 图: 类似于 图: 类似于 图: 类似于 图: 类似于 图: 类似于 图: 类似于 图: 类似于 图: 类似于 图: 类似于 图: 类似于 图: 类似于 图: 类似于 图: 类似于 图: 类似于 图: 类似于 图: 类似于 图: 类似于 图: 类似于 图: 类似于 图: 类似于                                                                                                    | 关闭<br>行程标题<br>含那些餐食,<br>写具体酒店名<br>K写航班号和<br>前往素叻他<br>己古朴的奏国文<br>上<br>业离,站石轮<br>运气好的话,还<br>也——苏梅岛。 | 保存并继续 就勾选对应的目 法字 □ □ 1起飞时间,可不 0 0 < | ¥闭<br>即可                                |      |
| 点 击 7<br>行程<br>留行程循<br>第1天<br>¥行<br>₩                                                                                                    | 右上角"化<br>信息页面<br>意息-嗨苏梅6<br>意見-嗨苏梅6<br>。<br>不<br>程概要: 凤<br>一<br>日<br>て<br>で<br>通<br>:<br>一<br>で<br>一<br>で<br>の<br>で<br>の<br>の<br>の<br>の<br>の<br>の<br>の<br>の<br>の<br>の<br>の<br>の<br>の<br>の                                                                                                    | <b>R存并继续</b> "<br>: (每天的/<br>天5晚自由行(复集<br>行程信息<br>2<br>)<br>都-苏梅岛<br>早餐<br>:<br>本<br>時<br>二<br>(初<br>(经济能)<br>)<br>)<br>)<br>)<br>)<br>)<br>)<br>)<br>)<br>)<br>)<br>)<br>)<br>)<br>)<br>)<br>)<br>)                                                                                                    | 7 进入下一步<br>行程填写流程<br>小<br>其他(<br>3<br>4<br>4<br>4<br>4<br>4<br>4<br>4<br>4<br>4<br>4<br>4<br>4<br>4<br>4<br>4<br>4<br>4<br>4                                                                                                    | 示泉入         二样)         言息       发行         言息       发行         二十)       行利         近日、       一行利         四元       一行利         四元       一一行利         四元       一一行利         四元       一一行利         四元       一一行利         四元       一一行利         四元       一一行利         四元       一一行利         四元       一一行利         四元       一一行利         四元       二         四元       二         四元       二         四元       二         四元       二         四元       二         四元       二                                                                                                    | 保存并<br>保存并<br>布团期<br>④ 星概要: 类似于 星概要: 类似于 鼠病、 整洁、 人名利 個 请不要随意填 明,如没有要对 ,随后,搭乘飞机前 ,随后,搭乘飞机前 ,或车游览素叻他尼碍 问当的融为一片,道 达本次行程的目的时                                                                                                    | 关闭<br>行程标题<br>含那些餐食,<br>写具体酒店名<br>乾写航班号和<br>前往素叻他<br>尼古朴的泰国文<br>长题斋,站在轮<br>运气好的话,还<br>也——苏梅岛。     | 保存并继续 就勾选对应的目 法字 □起飞时间,可不 化、 (化、 (一)                                                                                                    | 平可<br>可<br>了<br>行程详细<br>内容填写            |      |
| 点<br>古<br>石<br>て<br>て<br>電<br>行<br>程<br>電<br>行<br>程<br>電<br>行<br>程<br>電<br>行<br>程<br>電<br>行<br>程<br>電<br>行<br>程<br>電<br>行<br>程<br>電<br>行<br>程<br>電<br>行<br>程<br>電<br>行<br>程<br>電<br>行<br>程<br>電<br>行<br>程<br>電<br>行<br>名<br>電<br>行<br>名<br>電<br>行<br>名<br>電<br>行<br>名<br>電<br>行<br>名<br>電<br>行<br>名<br>電<br>行<br>名<br>電<br>行<br>名<br>電<br>行<br>名<br>電<br>行<br>名<br>電<br>行<br>名<br>電<br>行<br>名<br>電<br>う<br>う<br>う<br>う<br>う<br>う<br>う<br>う<br>う<br>う<br>う<br>う<br>う                                                                                                    | 右上角"化<br>信息页面<br>言息-嗨苏梅6<br>言息-嗨苏梅6<br>言息-嗨苏梅6<br>言見-嗨苏梅6<br>言語-<br>で一番<br>に見<br>の<br>で<br>一<br>で<br>一<br>の<br>の<br>の<br>の<br>の<br>の<br>の<br>の<br>の<br>の<br>の<br>の<br>の<br>の<br>の                                                                                                    |                                                                                                    | 7 进入下一步<br>了程填写流程<br>功<br>其他(<br>一<br>一<br>一<br>一<br>一<br>一<br>一<br>一<br>一<br>一<br>一<br>一<br>一                                                                                                    | □       ↓         □       ↓         言息       次         言息       次         言息       次         □       九         ●       □         ①       九         ●       □         ↓       □         ↓       □         ↓       □         ↓       □         ↓       □         ↓       □         ↓       □         ↓       □         ↓       □         ↓       □         ↓       □         ↓       □         ↓       □         ↓       □         ↓       □         ↓       □         ↓       □         ↓       □         ↓       □         ↓       □         ↓       □         ↓       □         ↓       □         ↓       □         ↓       □         ↓       □         ↓       □         ↓       □         ↓       □        <                                                                                                    | 保存并<br>布团期<br>4 在团期<br>4 星概要: 类似于<br>包<br>请不要随意填<br>明,如没有要求<br>,随后,搭乘飞机崩<br>,乘车游览素叻他尼码。<br>四省的融为一片,道<br>达本次行程的目的地                                                                                                    | 关闭<br>行程标题<br>含那些餐食,<br>写具体酒店4<br>乾写航班号和<br>前往素叻他<br>己古朴的泰国文<br>长达高,站在轮<br>运气好的话,还也               | <b>保存并继续</b> 就勾选对应的目 名字 □起飞时间,可不 化、 ← ● ● ● ● ● ● ● ● ● ● ● ● ● ● ● ● ● ● ●                                                                                                    | 即可         ご写         行程详细         内容填写 |      |

输入完成后,点"保存并继续"进入下一步

其他信息页面:

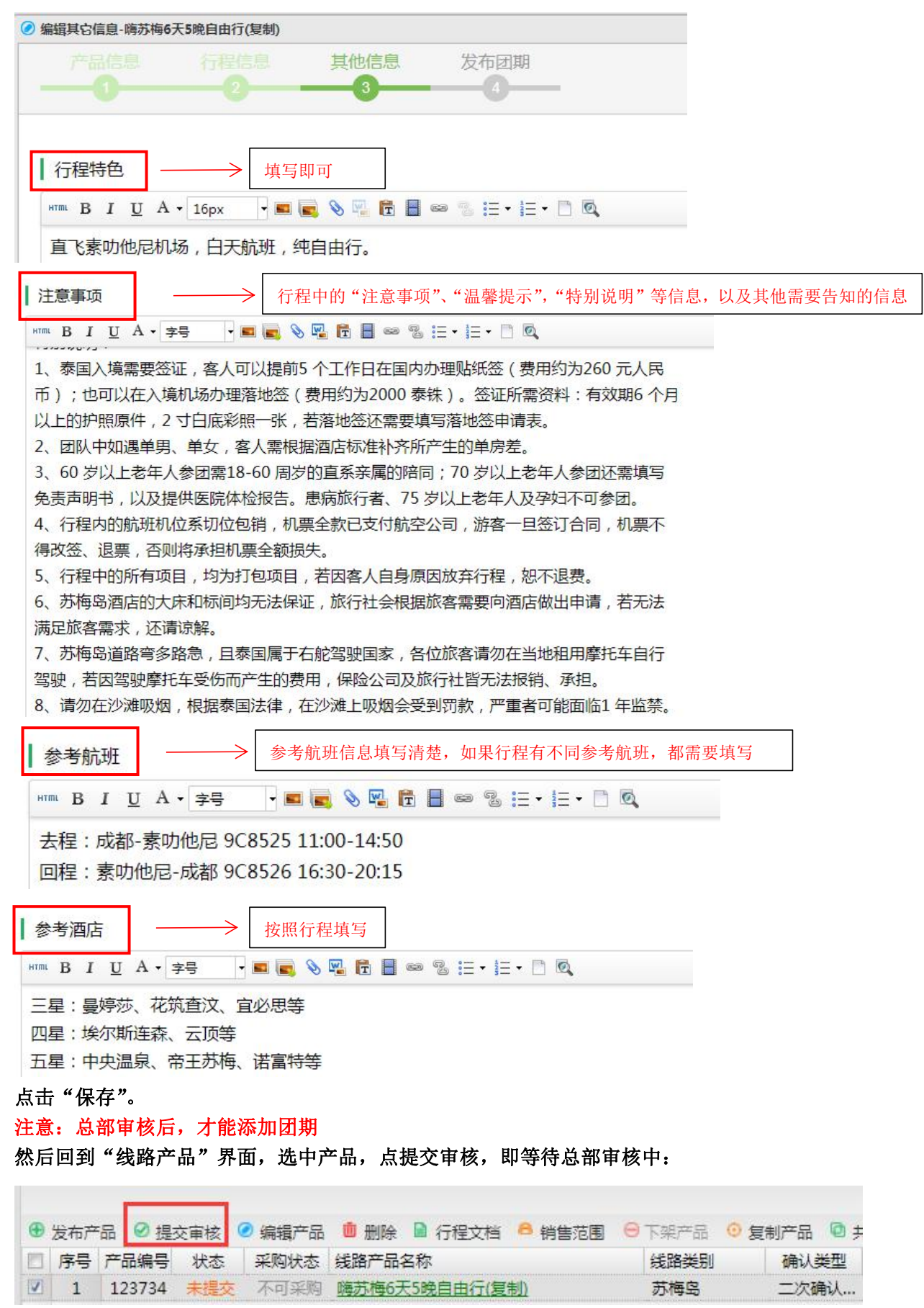

#### 5) 团期管理——发布团期

| P341             | 雷 供应商                                |         |
|------------------|--------------------------------------|---------|
| 供应商中心 王          | 供应商首页 线路产品 医期管理 医                    |         |
| 分供应商首页           | ♀ 刷新 按线路类别                           | 筛选 💙 状态 |
| 心竭作品等用           | 金 发布团期 ② 复制发团 🐣 销售范围 💼 删除 ④ 批量修改 •   |         |
|                  | □ 序号 状态 出团日期 周几 线路名称                 | 产品状态    |
| ⑩ 线路产品           | 1 满员 05-02 周四 香港五天四晚自由行              | 已上架     |
| ☆ 尿期管理           | 2 正常 05-09 周四 <u>潮玩-悦见港澳纯玩五日游(早对</u> | 已上架     |
|                  | 合计                                   |         |
| □ 订单管理           |                                      |         |
| <b>是;</b> 保险订单管理 |                                      |         |
| ③ 请款记录           |                                      |         |
| 「「 统计信息 マ        |                                      |         |

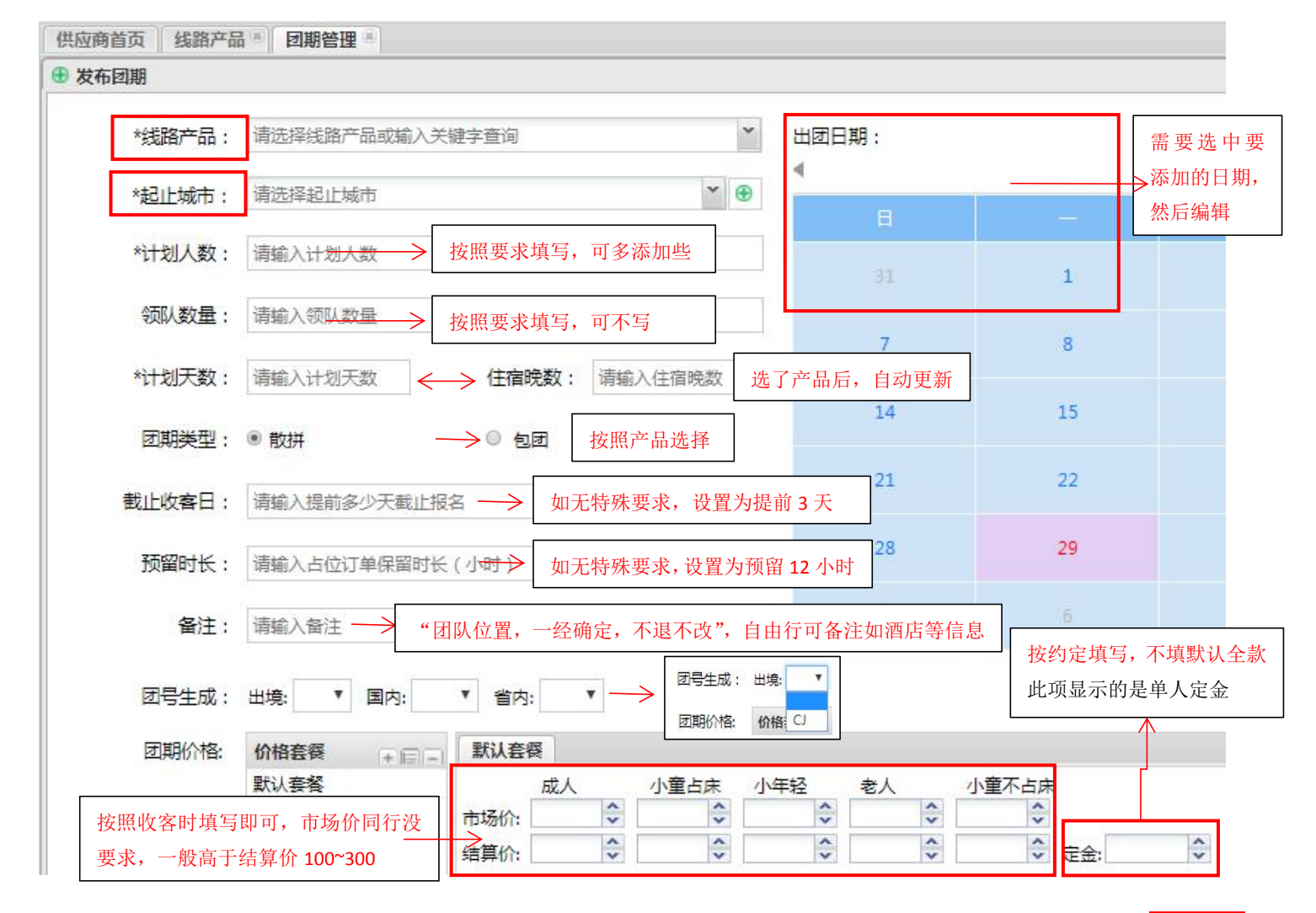

| *线路产品: | 请洗择线路产品或输入关键字查询 🎽   | *起止城市:      | 请选择起止城市       |                     |
|--------|---------------------|-------------|---------------|---------------------|
|        |                     |             | CTU-HKT-成都-普吉 | *                   |
| *起止城市: |                     | *计划人数:      | 0-太原-绵阳-太原    | - 社事英犯去 可憐地         |
|        |                     |             | MIG-郑州-绵阳-郑州  | <b>~</b> 拉米里沒有, 可增加 |
| *计划人数: | 港澳 拴著港澳立口游(平刈咣/平刈午) | 领队数量:       | CTU-成都-暹粒     |                     |
|        | 港澳 香港四天三晚自由行        | **112***    | CTU-成都-西港     |                     |
| 领队数量:  | 港澳 漫游港澳五日游(早对晚/早对午) | TH XIX SX : | JN-济南-绵阳-济南   |                     |
|        | 港澳 港澳单订房            | 团期类型:       | MIG-南昌=绵阳     |                     |

都填写好后,点"保存"

### 界面显示状态"已上架",即可以采购。

| ۲ | 发布产 | 品 🛛 提  | 交审核 🤇 | 2 编辑产品 | 💼 删除 📓 行程文档 🔒 销售范围 😁 | 下架产品 🧿 | 复制产品 🛄 🗦 | t享线路 | a n |
|---|-----|--------|-------|--------|----------------------|--------|----------|------|-----|
|   | 序号  | 产品编号   | 状态    | 采购状态   | 线路产品名称               | 线路类别   | 确认类型     | 天数   | 晚数  |
|   | 2   | 123564 | 已上架   | 可以采购   | "昌"玩五城-港澳广深珠六日纯玩之旅   | 港澳     | 二次确认     | 6    | 5   |
| 回 | 3   | 123326 | 已上架   | 可以采购   | <u>菲悦长滩7天5晚(亚航)</u>  | 长滩     | 实时产品     | 7    | 5   |

### 4、订单确定:订单管理

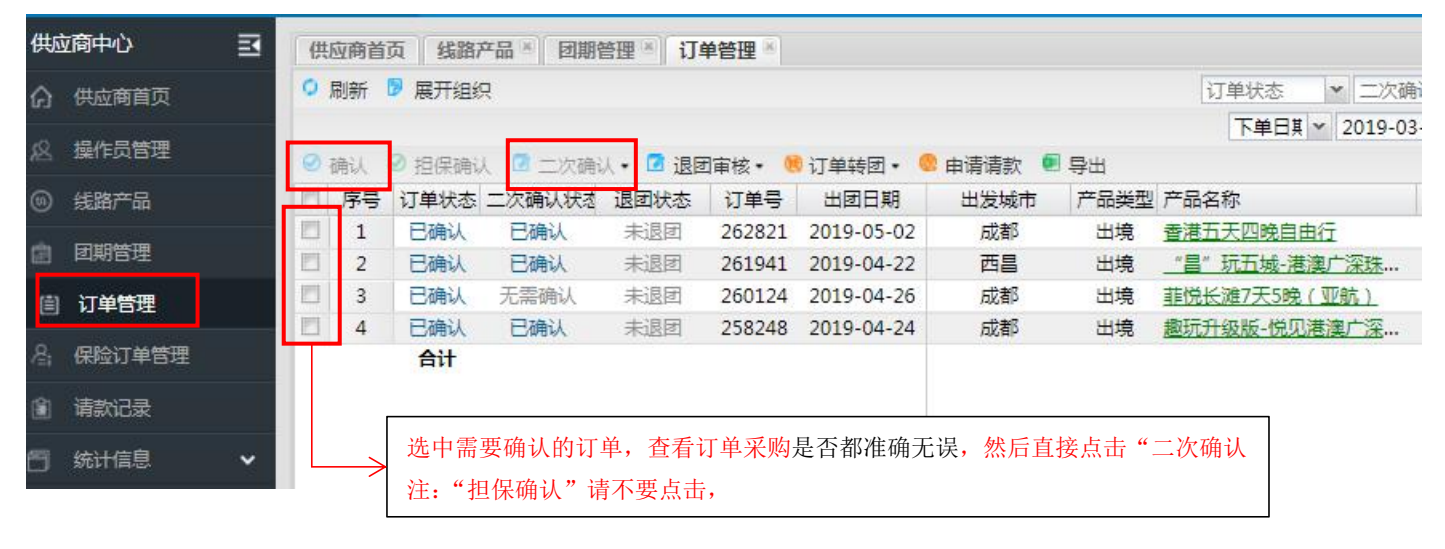